# КАК ВОЙТИ В СИСТЕМУ

Вход в Личный кабинет организации в Системе производится через ЕСИА (Единую систему идентификации и аутентификации) – то есть, с использованием учетной записи Портала Госуслуг.

Сотрудник, осуществляющий вход в Систему должен иметь подтвержденную учетную запись ЕСИА и быть прикреплен к организации, от имени которой предполагается работа в системе.

Если ваша организация еще не зарегистрирована на Портале Госуслуг, необходимо произвести регистрацию, обычно для этого достаточно нескольких минут:

https://esia.gosuslugi.ru/registration/

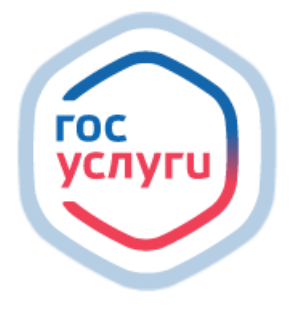

Техническая поддержка Портала Госуслуги использует несколько номеров горячей линии:

- 8 (800) 100-70-10 единая горячая линия для жителей всей России
- 115 короткий номер для тех, кто будет звонить со своей SIM-карты

#### КАК ЗАРЕГИСТРИРОВАТЬ ОРГАНИЗАЦИЮ НА ЕСИА

Создать учётную запись организации может её руководитель (лицо, имеющее право действовать без доверенности). У него должна быть подтверждённая учётная запись физлица на Портале Госуслуг.

Также для регистрации понадобится электронная подпись. Если ее еще нет, ее можно получить в налоговой инспекции.

Адреса подразделений и список документов смотрите на сайте ФНС:

https://www.nalog.gov.ru/rn77/related activities/ucfns/

### ДЛЯ РЕГИСТРАЦИИ УЧЁТНОЙ ЗАПИСИ ОРГАНИЗАЦИИ:

| 1. | Войдите в <b>личный кабинет</b><br>https://lk.gosuslugi.ru/. Нажмите на имя<br>или фото. | Александр М. МА ~<br>Пт<br>Меню пользователя       |
|----|------------------------------------------------------------------------------------------|----------------------------------------------------|
| 2. | В выпадающем списке выберите пункт<br>«Войти как организация»                            | Александр М. Х                                     |
|    |                                                                                          | <ul> <li>Д Уведомления</li> <li>Врофиль</li> </ul> |
|    |                                                                                          | 🖻 Войти как организация                            |
|    |                                                                                          | ⊖ Выйти                                            |
|    |                                                                                          |                                                    |

3. Затем — «Создать учётную запись организации»

| ≡ госу | слуги мос               | 689           | Заявления | Документы | Платежи | Помощь | Q | Александр М.                         | MA ~           |
|--------|-------------------------|---------------|-----------|-----------|---------|--------|---|--------------------------------------|----------------|
| Ваши р | ооли и ор               | оганизаці     | ии        |           |         |        |   |                                      |                |
| MA     | А<br>Частное лицо       | лександр Алек | сандрович |           | Текущая | роль   |   | +<br>Создать учетную<br>предпринима: | запись<br>геля |
|        | <b>ООО</b><br>Сотрудник | uni trailur   |           |           |         | ٢      |   | +<br>Создать учетну                  | ю запись       |
| 0      | ООО<br>Сотрудник        |               |           |           |         | •      |   | и                                    |                |

**4**. Далее «Добавить новую организацию»

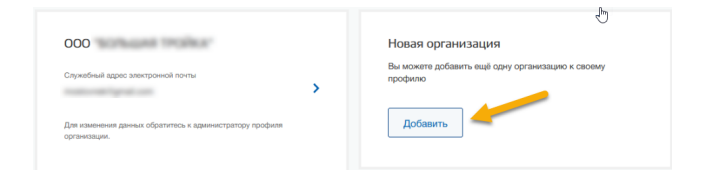

5. Выберите «Юридическое лицо».

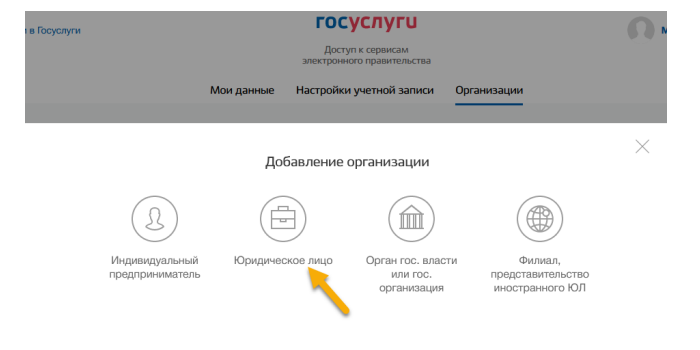

- **6**. По инструкции подключите электронную подпись.
- 7. После проверки подписи заполните анкету со сведениями об организации руководителе И нажмите И «Продолжить».

После этого страницу можно закрыть. Уведомление об окончании проверки придёт руководителю на электронную почту.

Обычно это занимает до 15 минут, но иногда может длиться до 5 дней — это зависит от загруженности налоговой инспекции.

Сразу после проверки на Госуслугах появится учётная запись компании.

# КАК ДОБАВИТЬ СОТРУДНИКА В ОРГАНИЗАЦИЮ В ЕСИА?

- Зайдите на портал Госуслуги (https://esia.gosuslugi.ru) как Юридическое лицо.

- 2. Перейдите в Личный кабинет
- Услуги Оплата Поддержка Q 🕒 Г • Личный кабинет 🕀 Выйти Все уведомления
- **3.** Выберите пункт «Редактирование информации об организации»

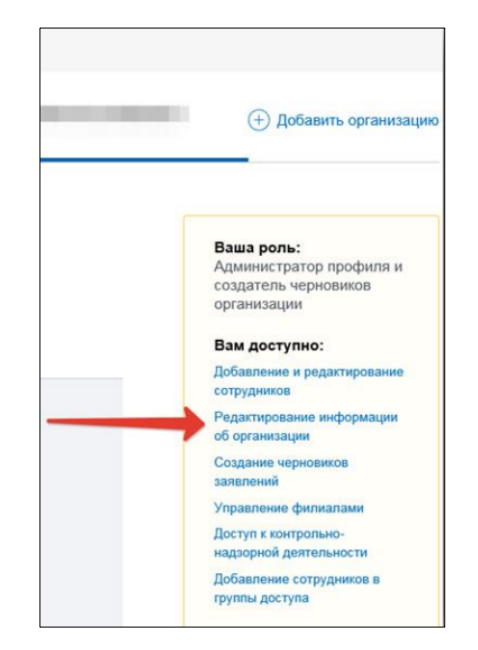

 Выберите вкладку «Сотрудники», затем нажмите кнопку «Пригласить сотрудника»

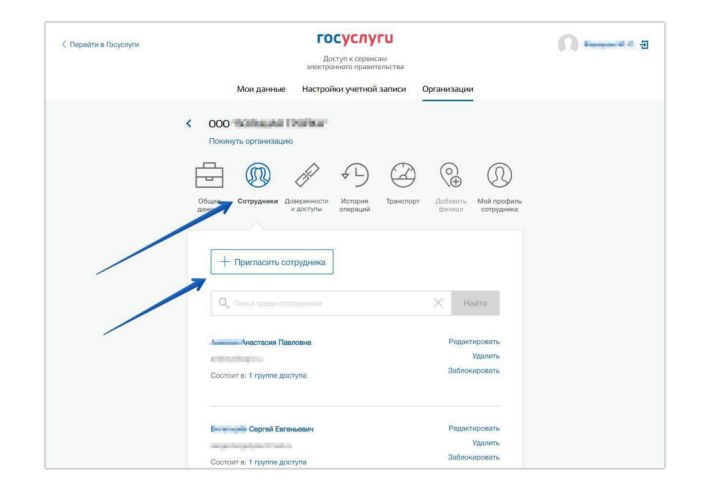

5. Введите E-mail, ФИО и СНИЛС сотрудника.

Нажмите «Пригласить».

На момент отправки приглашения у сотрудника должна быть подтвержденная учетная запись ЕСИА.

| н                                  | овый сотрудник                                                                                                    |
|------------------------------------|----------------------------------------------------------------------------------------------------|
| Рабочий адрес электронной<br>почты | mymaili≅example.com<br>На указанный адрес электронной почты будет<br>оправлено приглашение, которое действительно 60<br>суток |
| Фамилия                            |                                                                                                    |
| Имя                                |                                                                                                    |
| Отчество                           | Не обязательно                                                                                                    |
| снилс                              | Не обязательно                                                                                                    |
| Включить сотруди на в группы:      | Администраторы профиля организации                                                                                            |

6. Сотрудник должен получить и принять приглашение, которое будет направлено на указанный адрес электронной почты. После этого появится возможно прописать необходимые сотруднику группы доступа.

## КАК НАЗНАЧИТЬ СОТРУДНИКУ ГРУППУ ДОСТУПА?

 Для добавления группы доступа перейдите в раздел «Доверенности и доступы» на вкладку «Группы доступа».

В поле «Организация» введите «Министерство природных ресурсов и экологии Российской Федерации».

В поле «Группа доступа» выберите группу.

 Для добавления сотрудника в группу нажмите кнопку «Присоединить нового сотрудника» -> выбрать из списка сотрудника -> нажать кнопку «Добавить»

| госуслуги                                            |                                                                                                    |                          |                            |                               |                              |                      |  |  |  |
|------------------------------------------------------|----------------------------------------------------------------------------------------------------|--------------------------|----------------------------|-------------------------------|------------------------------|----------------------|--|--|--|
|                                                      |                                                                                                    | Дост<br>электрон         | уп к сервис<br>ного правит | ам<br>ельства                 |                              |                      |  |  |  |
|                                                      | Мои данные                                                                                                    | Настройк                 | и учетной                  | записи                        | Организаци                   | 1                    |  |  |  |
| <                                                    | ООО "МСС"<br>Покинуть организацию<br>Общие данные Сот                                                                                                    | Д)<br>рудники <b>д</b> а | рверенности<br>и доступы   | ↓<br>Истори<br>операци        | ) Ос<br>я Добави<br>ий филиа | <b>)</b><br>ть<br>л  |  |  |  |
|                                                      | Группы доступа                                                                                                    | Делегирован              | ие полномо                 | чий                           |                              |                      |  |  |  |
|                                                      | Единая система. идентификации. и аутентификации                                                                                                    |                          |                            |                               |                              |                      |  |  |  |
| Или воспользуйтесь расширенным поиском               |                                                                                                    |                          |                            |                               |                              |                      |  |  |  |
|                                                      | Организация                                                                                                    |                          |                            | МИНИСТЕРСТВО ПРИРОДНЫХ РЕСУ 🔻 |                              |                      |  |  |  |
|                                                      | Система                                                                                                    |                          |                            |                               |                              | •                    |  |  |  |
|                                                      | Группа доступа                                                                                                    |                          |                            | Bce 🗸                         |                              |                      |  |  |  |
|                                                      | использования товаров<br>Подача заявлений на ведение ресстра<br>утилизаторов<br>Возможность подачи утилизатором заявлений<br>на включение в рестр утилизаторов,<br>внесение изменений в реестр утилизаторов,<br>исключение из реестр утилизаторов |                          |                            |                               |                              |                      |  |  |  |
|                                                      | Подача отчетности утилизатора Присоединить нового сотрудника                                                                                                    |                          |                            |                               |                              |                      |  |  |  |
| Транспор                                             | рт Добавть Мой профиль<br>финиса                                                                                                    |                          |                            |                               |                              |                      |  |  |  |
| <ul> <li>Редактирование участников группы</li> </ul> |                                                                                                    |                          |                            |                               |                              |                      |  |  |  |
|                                                      | Сотрудники организации, имеющие доступ к группе                                                                                                    |                          |                            |                               |                              |                      |  |  |  |
|                                                      | •                                                                                                    |                          | Михаил Серге               | евич ×                        |                              | Нажать<br>"Добавить" |  |  |  |
| Присоеди<br>Тосмотре                                 | нить нового сотрудника                                                                                                    | Отмен                    | ить Ва                     | Т<br>ыбрать<br>рудника        |                              | Добавить             |  |  |  |